# Konfigurieren der Bereitstellungsparameter für die Serie SPA100

## Ziele

Bereitstellungsparameter steuern Resynchronisierungsaktionen, mit Ausnahme von Firmware-Upgrades.

In diesem Dokument wird erläutert, wie Sie Bereitstellungsparameter ändern können, um Anpassungen vorzunehmen, wenn bestimmte Resynchronisierungsaktionen durchgeführt werden.

## Anwendbare Geräte

SPA112 SPA122

### Schrittweise Vorgehensweise

Konfigurationsprofil

#### Provisioning

| Configuration Profile      |                  |                                                      |       |
|----------------------------|------------------|------------------------------------------------------|-------|
| Provision Enable:          | yes 🔻            | Resync On Reset:                                     | yes 🔻 |
| Resync Random Delay:       | 2                | Resync At (HHmm):                                    |       |
| Resync At Random Delay:    | 600              | Resync Periodic:                                     | 3600  |
| Resync Error Retry Delay:  | 3600             | Forced Resync Delay:                                 | 14400 |
| Resync From SIP:           | yes 🔻            | Resync After Upgrade Attempt:                        | yes 🔻 |
| Resync Trigger 1:          |                  |                                                      |       |
| Resync Trigger 2:          |                  |                                                      |       |
| Resync Fails On FNF:       | yes 🔻            |                                                      |       |
| Profile Rule:              | /spa\$PSN.cfg    |                                                      |       |
| Profile Rule B:            |                  |                                                      |       |
| Profile Rule C:            |                  |                                                      |       |
| Profile Rule D:            |                  |                                                      |       |
| Profile Name:              |                  | Profile Region:                                      |       |
| Log Resync Request Msg:    | \$PN \$MAC Reque | sting resync \$SCHEME://\$SERVIP:\$PORT\$PATH        |       |
| Log Resync Success Msg:    | \$PN \$MAC Succe | ssful resync \$SCHEME://\$SERVIP:\$PORT\$PATH        |       |
| Log Resync Failure Msg:    | SPN \$MAC Resyn  | c failed: \$ERR                                      |       |
| Report Rule:               |                  |                                                      |       |
| Firmware Upgrade           |                  |                                                      |       |
| Upgrade Enable:            | yes 🔻            |                                                      |       |
| Upgrade Error Retry Delay: | 3600             | Downgrade Rev Limit:                                 | 1     |
| Upgrade Rule:              |                  |                                                      |       |
| Log Upgrade Request Msg:   | SPN SMAC Reque   | sting upgrade \$SCHEME://\$SERVIP:\$PORT\$PATH       |       |
| Log Upgrade Success Msg:   | SPN \$MAC Succe  | ssful upgrade \$SCHEME://\$SERVIP:\$PORT\$PATH \$ERR |       |
| Log Upgrade Failure Msg:   | SPN \$MAC Upgrad | de failed: SERR                                      |       |
| License Keys:              |                  |                                                      |       |
|                            |                  |                                                      |       |
| General Purpose Paramete   | ers              |                                                      |       |
| OPP R.                     |                  |                                                      |       |
| GPP D.                     |                  |                                                      |       |
| GPP C.                     |                  |                                                      |       |
| GPP D.                     |                  |                                                      |       |
| GPP E:                     |                  |                                                      |       |
| GPP F:                     |                  |                                                      |       |
| GPP G:                     |                  |                                                      |       |
| GPP H:                     |                  |                                                      |       |
| GPP I:                     |                  |                                                      |       |
| GPP J:                     |                  |                                                      |       |
| GPP K:                     |                  |                                                      |       |
| GPP L:                     |                  |                                                      |       |
| GPP M:                     |                  |                                                      |       |
| GPP N:                     |                  |                                                      |       |
| GPP 0:                     |                  |                                                      |       |
| GPP P:                     |                  |                                                      |       |
| Submit Cancel              | Refresh          |                                                      |       |

Schritt 1: Wählen Sie Voice > Provisioning im Konfigurationsprogramm für Telefonadapter aus. Dadurch wird das Fenster *Provisioning (Bereitstellung*) geöffnet.

| Provision Enable:                                                                  | yes 🔻          | Resync On Reset:              | yes 🔻 |
|------------------------------------------------------------------------------------|----------------|-------------------------------|-------|
| Resync Random Delay:                                                               | 2              | Resync At (HHmm):             |       |
| Resync At Random Delay:                                                            | 600            | Resync Periodic:              | 3600  |
| Resync Error Retry Delay:                                                          | 3600           | Forced Resync Delay:          | 14400 |
| Resync From SIP:<br>Resync Trigger 1:<br>Resync Trigger 2:<br>Resync Fails On FNF: | yes V<br>yes V | Resync After Upgrade Attempt: | yes 🔻 |
| Profile Rule:<br>Profile Rule B:<br>Profile Rule C:<br>Profile Rule D:             | /spa\$PSN.cfg  |                               |       |
| Profile Name:                                                                      |                | Profile Region:               |       |

Schritt 2: Wählen Sie **Yes (Ja)** aus der Dropdown-Liste *Provivision Enable (Bereitstellung aktivieren)* aus.

Schritt 3: Wählen Sie **Yes (Ja)** aus der Dropdown-Liste *Resync On Reset (* Resynchronisierung *bei Zurücksetzen)* aus. Dies löst nach jedem Neustart eine Resynchronisierung aus.

**Hinweis:** Die Resynchronisierung wird nach Neustarts, die durch Parameteraktualisierungen oder Firmware-Upgrades verursacht werden, nicht ausgelöst.

Schritt 4: Geben Sie einen Wert für das Feld *Re-Synchronisierung mit zufälliger Verzögerung ein*. Der Standardwert ist 2.

**Hinweis:** Das Feld ist in Einheiten von 20 Sekunden (d. h. der Standardwert von 2 entspricht 40 Sekunden).

Schritt 5: Geben Sie einen Wert für das Feld *Re-Synchronisation ein*. Der Standardwert ist 3600 Sekunden.

**Hinweis:** Wenn im Feld *Resync Period* (*Resynchronisierungszeitraum*) Null eingegeben wird, wird die periodische Resynchronisierung deaktiviert.

Schritt 6: Geben Sie einen Wert für das Feld *"Resync Error Retry Delay*" ein. Der Standardwert ist 3600 Sekunden.

Schritt 7: Geben Sie einen Wert für das Feld "Forced Resync Delay" ein. Der Standardwert ist 14.400 Sekunden.

| Configuration Profile     |               |                               |       |
|---------------------------|---------------|-------------------------------|-------|
| Provision Enable:         | yes 🔻         | Resync On Reset:              | yes 🔻 |
| Resync Random Delay:      | 2             | Resync At (HHmm):             |       |
| Resync At Random Delay:   | 600           | Resync Periodic:              | 3600  |
| Resync Error Retry Delay: | 3600          | Forced Resync Delay:          | 14400 |
| Resync From SIP:          | yes 🔻         | Resync After Upgrade Attempt: | yes 🔻 |
| Resync Trigger 1:         |               |                               |       |
| Resync Trigger 2:         |               |                               |       |
| Resync Fails On FNF:      | yes 🔻         |                               | J     |
| Profile Rule:             | /spa\$PSN.cfg |                               |       |
| Profile Rule B:           |               |                               |       |
| Profile Rule C:           |               |                               |       |
| Profile Rule D:           |               |                               |       |
| Profile Name:             |               | Profile Region:               |       |

Schritt 8: Wählen Sie **Yes (Ja)** aus der Dropdown-Liste *Resync From SIP* (Von SIP neu synchronisieren) aus.

Schritt 9: Aktivieren Sie Resync After Upgrade Attempts (Resynchronisierung nach Upgrade-Versuchen), um eine Resynchronisierung nach allen Firmware-Upgrade-Versuchen zu starten.

Schritt 10: Geben Sie Werte für die Felder Resync Trigger 1 und Resync Trigger 2 ein.

**Hinweis:** Wenn die logische Gleichung in diesen beiden Parametern TRUE ergibt, wird eine Resynchronisierung ausgelöst.

Schritt 11: Wählen Sie **Yes (Ja)** aus der Dropdown-Liste *Resync Fails on FNF* aus, um den Timer für die Resynchronisierung von Fehlern zu aktivieren, wenn eine nicht gefundene Antwort als fehlgeschlagener Resynchronisierungsversuch eingestuft wird.

Schritt 12: Klicken Sie auf die Schaltfläche Senden, um die Änderungen zu speichern.

#### Firmware-Upgrade

Schritt 1: Wählen Sie **Voice > Provisioning** im Konfigurationsprogramm für Telefonadapter aus. Dadurch wird das Fenster *Provisioning (Bereitstellung)* geöffnet.

| irmware Upgrade            |                                       |                                  |
|----------------------------|---------------------------------------|----------------------------------|
| Upgrade Enable:            | yes 🔻                                 |                                  |
| Upgrade Error Retry Delay: | 3600                                  | Downgrade Rev Limit:             |
| Upgrade Rule:              |                                       |                                  |
| Log Upgrade Request Msg:   | \$PN \$MAC Requesting upgrade \$SCHEN | IE://\$SERVIP:\$PORT\$PATH       |
| Log Upgrade Success Msg:   | \$PN \$MAC Successful upgrade \$SCHEM | IE://\$SERVIP:\$PORT\$PATH \$ERR |
| Log Upgrade Failure Msg:   | \$PN \$MAC Upgrade failed: \$ERR      |                                  |
| License Keys:              |                                       |                                  |

Schritt 2: Um Firmware-Upgrade-Vorgänge zu aktivieren, wählen Sie **Yes (Ja)** aus der Dropdown-Liste *Upgrade Enable (*Aktivieren *aktualisieren*) aus.

Schritt 3: Geben Sie im Feld *Upgrade Error Retry Delay* (Aktualisierungsfehler -Wiederholungsverzögerung) einen Wert ein, um das Wiederholungsintervall bei einem fehlgeschlagenen Aktualisierungsversuch festzulegen. Der Standardwert ist 3600 Sekunden.

Schritt 4: Geben Sie im Feld *Downgrade Rev Limit* einen Wert ein. Dadurch wird ein niedrigerer Grenzwert für die akzeptable Versionsnummer während eines Firmware-Upgrades oder -Downgrades erzwungen. Die Standardeinstellung ist leer.

Schritt 5: Geben Sie einen Wert in das Feld *Aktualisierungsregel ein*. Dieser Parameter definiert Upgrade-Bedingungen und zugehörige Firmware-URLs.

| Firmware Upgrade<br>Upgrade Enable: | yes 🔻                                                        |                                      |
|-------------------------------------|--------------------------------------------------------------|--------------------------------------|
| Upgrade Error Retry Delay:          | 3600                                                         | Downgrade Rev Limit:                 |
| Upgrade Rule:                       |                                                              |                                      |
| Log Upgrade Request Msg:            | SPN SMAC Requesting upgrade \$SCHEME://\$SERVIP:\$PORT\$PATH |                                      |
| Log Upgrade Success Msg:            | SPN \$MAC Successful upgrade \$                              | SCHEME://\$SERVIP:\$PORT\$PATH \$ERR |
| Log Upgrade Failure Msg:            | SPN \$MAC Upgrade failed: SERR                               |                                      |
| License Keys:                       |                                                              |                                      |

Schritt 6: Geben Sie einen Wert für das Feld *Log Upgrade Request Msg* (Protokollaktualisierungsanforderung anfordern) ein. Dies ist die Syslog-Meldung, die zu Beginn eines Firmware-Upgrade-Versuchs ausgegeben wird.

Schritt 7: Geben Sie einen Wert für das Feld *Log Upgrade Success Msg ein*. Dies ist die Syslog-Meldung, die nach erfolgreichem Abschluss eines Firmware-Upgrade-Versuchs

ausgegeben wird.

Schritt 8: Geben Sie einen Wert für das Feld *"Log Upgrade Failure Msg*" (Fehler bei *Protokollaktualisierung*) ein. Dies ist die Syslog-Meldung, die nach einem fehlgeschlagenen Firmware-Upgrade-Versuch ausgegeben wird.

Schritt 9: Klicken Sie auf die Schaltfläche Senden, um die Änderungen zu speichern.

| General Purpose Par | ameters |
|---------------------|---------|
| GPP A:              |         |
| GPP B:              |         |
| GPP C:              |         |
| GPP D:              |         |
| GPP E:              |         |
| GPP F:              |         |
| GPP G:              |         |
| GPP H:              |         |
| GPP I:              |         |
| GPP J:              |         |
| GPP K:              |         |
| GPP L:              |         |
| GPP M:              |         |
| GPP N:              |         |
| GPP O:              |         |
| GPP P:              |         |

#### Allgemeine Zielparameter

Schritt 1: Wählen Sie **Voice > Provisioning** im Konfigurationsprogramm für Telefonadapter aus. Dadurch wird das Fenster *Provisioning (Bereitstellung)* geöffnet.

**Hinweis:** Diese Parameter können in Bereitstellungs- und Aktualisierungsregeln als Variablen verwendet werden. Auf sie wird verwiesen, indem dem Variablennamen ein "\$"-Zeichen vorangestellt wird, z. B. \$GPP\_A \$GPP\_B.